## Como faço para designar uma licença para usuário dos cursos de Varejo ONLINE da CDL/BH.

Após finalizar o processo de compra, você será redirecionado automaticamente para a Área de Cursos, em seguida clique em <u>ADICIONAR USUÁRIO</u>, conforme tela abaixo:

| Cursos CDL/BH Ed                                                         | D                                                 |                                                  |                     |
|--------------------------------------------------------------------------|---------------------------------------------------|--------------------------------------------------|---------------------|
| Cursos Disponíveis                                                       | Heus Cursos Histórico de Compras                  |                                                  | /                   |
| Usuários Cursos  Usuários cadastrados Utilize este recurso para cadastra | r novos usuários e vinculá-los aos cursos desejac | dos. Clíque em "Adicionar usuário" para começar. |                     |
|                                                                          |                                                   |                                                  | + ADICIONAR USUÁRIO |
| Nome                                                                     | Sobrenome                                         | Usuário / E-mail 1                               |                     |

## Em seguida aparecerá a tela:

| ≡ADICIONAR USUÁRIO | ×      |
|--------------------|--------|
| Nome               |        |
| Sobrenome          |        |
| E-mail             |        |
|                    | SALVAR |

Informe <u>NOME</u>, em seguida o <u>SOBRENOME</u> e em terceiro o <u>E-mail do destinatário da licença</u>, após clique em <u>SALVAR</u>.

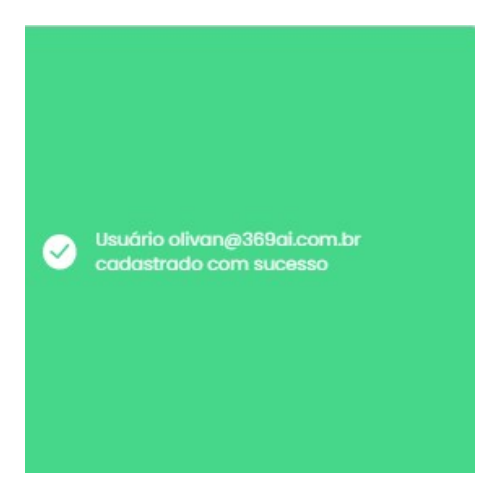

Agora verifique se o usuário inserido se encontra na lista abaixo:

| 💄 Usuários cadastrac           | los                                                  |                                                  |                     |
|--------------------------------|------------------------------------------------------|--------------------------------------------------|---------------------|
| Utilize este recurso para cada | strar novos usuários e vinculá-los aos cursos deseja | dos. Clique em "Adicionar usuário" para começar. |                     |
|                                |                                                      |                                                  | + ADICIONAR USUÁRIO |
| Nome                           | Sobrenome                                            | Usuário / E-mail 🗍                               |                     |

Agora que você já inseriu o USUÁRIO com sucesso, veja a imagem abaixo e clique em <u>VINCULAR</u> A UM CURSO.

| Nome   | Sobrenome | Usuário / E-mail 1↓   | /                     |
|--------|-----------|-----------------------|-----------------------|
| alyson | dev       | alyson@pixelun.com.br | + Vincular a um curso |

Em seguida clique em Selecione um Curso, escolha o curso deseja e em seguida clique em <u>SALVAR</u>, conforme imagem abaixo:

| EVINCULAR USUÁRIO A UM CURSO | х      |
|------------------------------|--------|
| Selecione um curso           | v      |
|                              | SALVAR |

Em seguida aparecerá a seguinte mensagem abaixo:

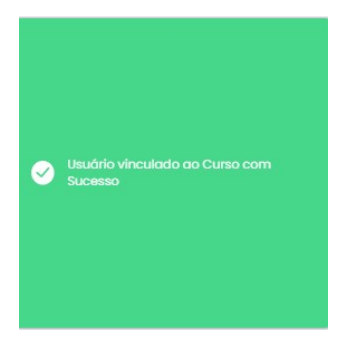

Após a mensagem acima o usuário destinatário da licença receberá um e-mail com os dados de acesso **USUÁRIO e SENHA** para ele acessar através do endereço eletrônico: <u>https://www.cdlbh.com.br</u>

🗌 📩 CDL BH Cadastro de Usuário EAD - Cadastro de Usuário EAD Utilize o login e senha para acessar o cu... 15:38

Caso o destinatário não tenha recebido o e-mail em sua <u>CAIXA DE ENTRADA</u>, pedimos a gentileza de verificar na pasta **SPAM**, e se ele tiver lá marcar como confiável.

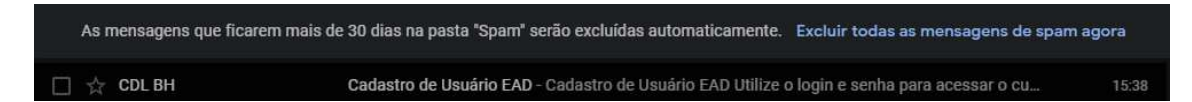

Pronto! Agora e só acessar e bons estudos.